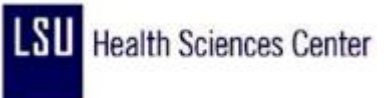

## Entering Leave (Full Day)

| Step | Action                                                                                                    |
|------|----------------------------------------------------------------------------------------------------|
| 1.   | In this example, Jane has been approved for 8.00 hours of annual leave for 09/11/09.                                |
|      | Click the <b>TRC button</b> on 09/11/09 row.                                                                        |
| 2.   | Click the LEAVE - ANNUAL BW WAGE link.                                                                              |
|      | Note:<br>A complete list of TRC - Leave Codes can be found in the appendix of this guide.<br>LEAVE - ANNUAL BW WAGE |
| 3.   | <b>Enter</b> the apropriate amount hours of leave into the <b>hours</b> field on 09/11/09.                          |
| 4.   | Click the Save button.                                                                                              |
| 5.   | End of Procedure.                                                                                                   |